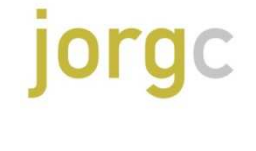

COL·LEGI OFICIAL DE JOIERS, D'ORFEBRES, DE RELLOTGERS I DE GEMMÒLEGS DE CATALUNYA

## CODI PROMOCIONAL PEL CURS PERLA: INTRODUIR **AEJPR**

## **INSTRUCCIONS D'ACCÈS**

1) Entrar a la web https://www.pearlsasone.org/

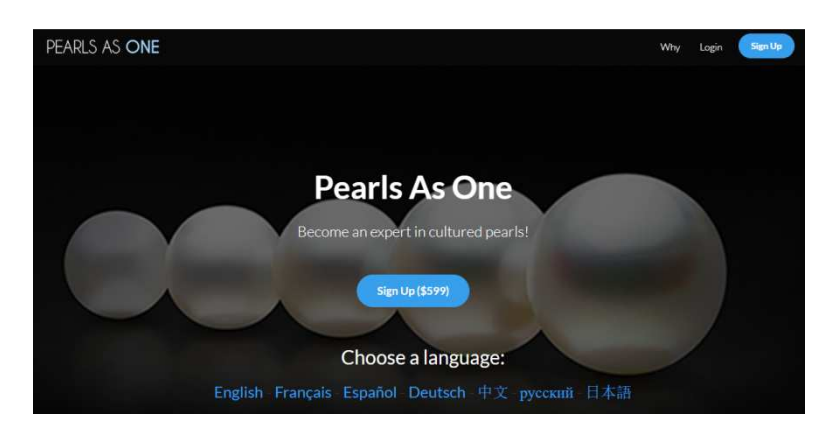

2) Seleccionar el idioma desitjat – en aquest exemple, espanyol, i després clicar al botó blau amb el preu de 599 \$

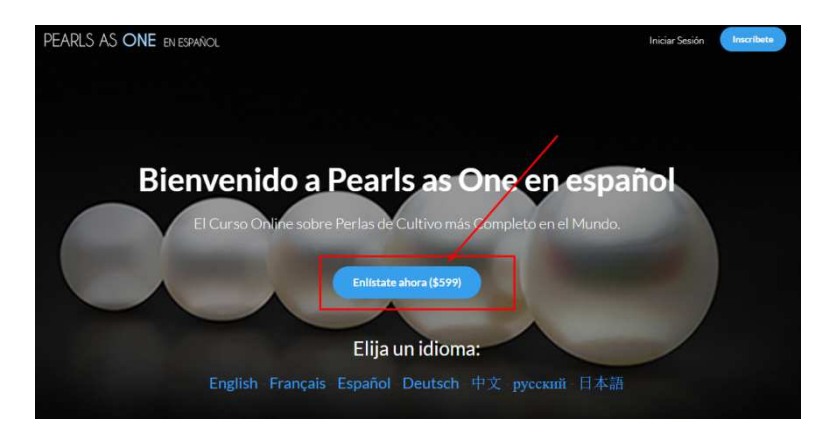

3) Ompliu el següent formulari amb les vostres dades (nom i cognom, adreça correu electrònic, una contrasenya que vulgueu i que us sigui recordable), marqueu la casella de "Estoy de acuerdo con Teachables..", i finalment clicar el botó blau "REGISTRATE".

| Nombre completo           |                                                           |
|---------------------------|-----------------------------------------------------------|
| Dirección de correo el    | ectrónico                                                 |
| Contraseña                | Confirmar Contraseña                                      |
| Estoy de acuerdo co       | n Teachable's Términos de Uso & Política de<br>privacidad |
| y Pearls as One en españo | ol's Términos de Uso & Política de privacidad Regístrate  |

Inscribirse a Pearls as One en español

4) Apareixerà la següent pantalla – clicar a "Pear as One en español"

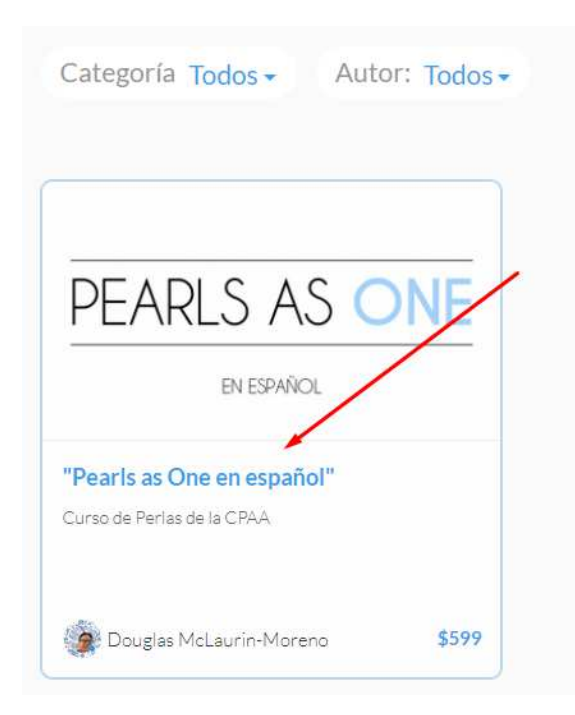

5) Apareixerà la següent pantalla – clicar a "Inscribirse en el curso por 599 USD" (no caldrà pagar-los!)

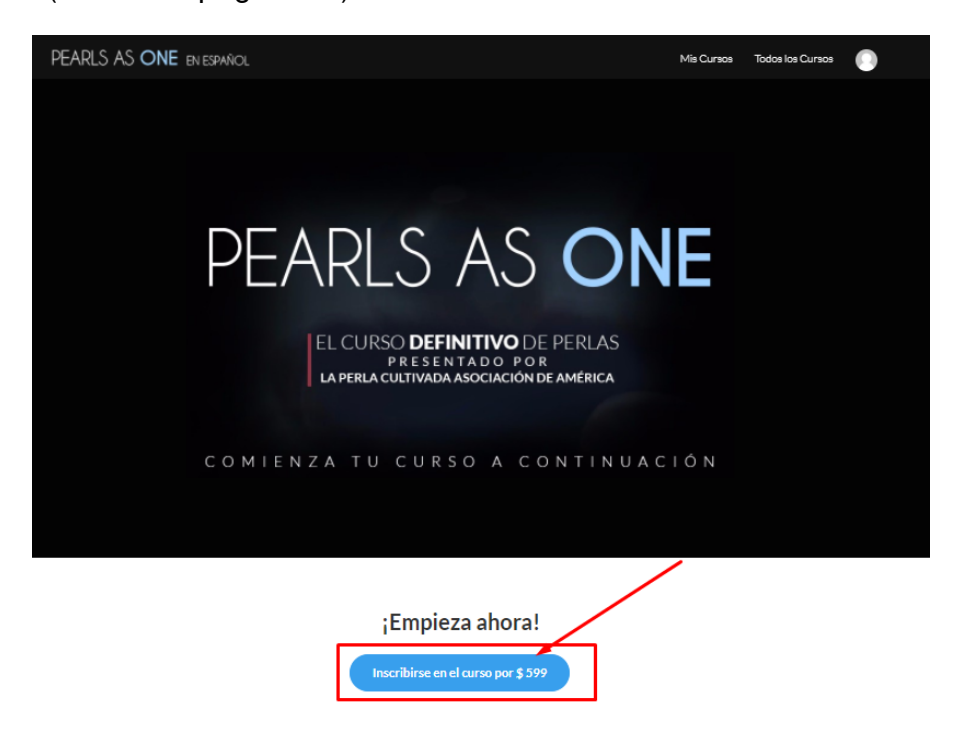

6) A la pantalla que apareix, clicar sobre les paraules "Add Coupon", i entre el codi promocional assignat, que és: **AEJPR** 

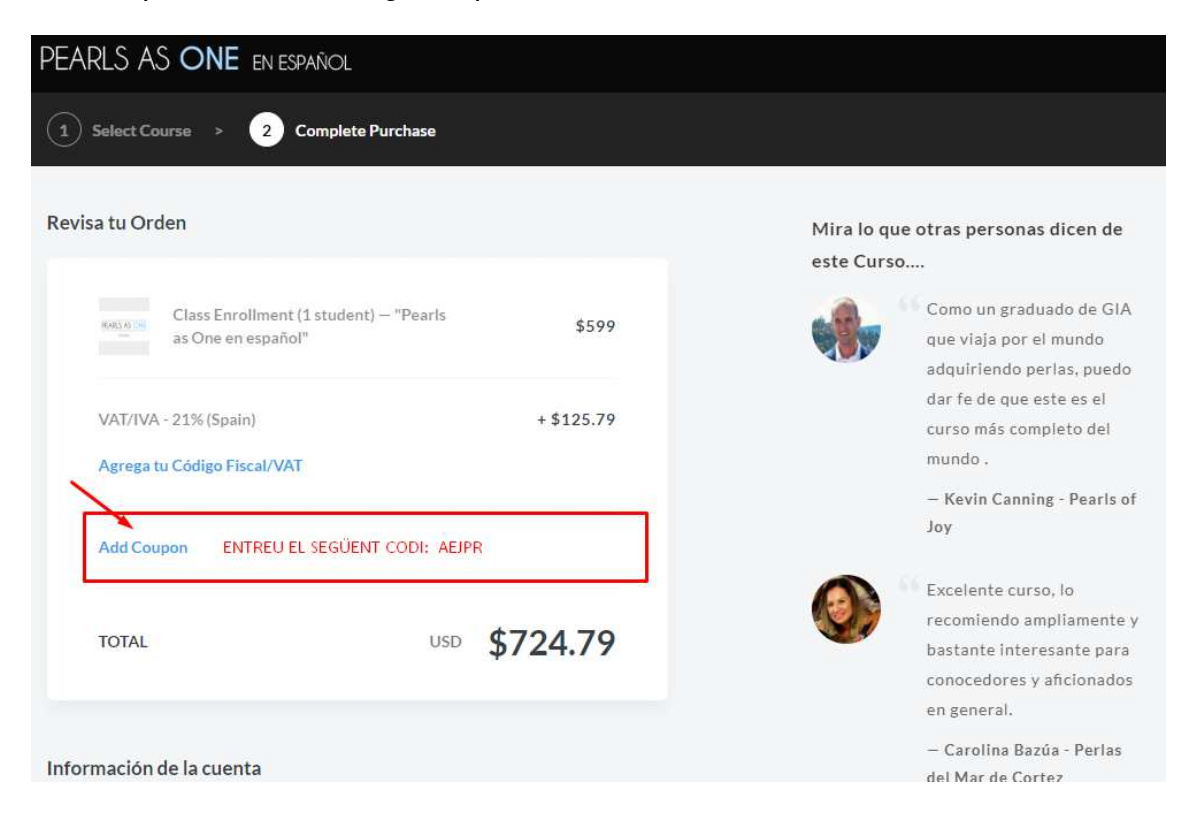

7) Veureu que el cost total canvia dels 724 \$ (599 \$ + IVA) a 0 € !!! Ja només queda clicar al butó blau de "Inscribete en el Curso. GRATIS"

| rlas, puedo<br>ste es el<br>pleto del<br>g - Pearls of |
|--------------------------------------------------------|
| ste es ei<br>pleto del<br>g - Pearls of                |
| g - Pearls of                                          |
| g - Pearls of                                          |
| g - Pearls of                                          |
|                                                        |
|                                                        |
| o, lo                                                  |
| pliamente y                                            |
| sante para                                             |
| aficionados                                            |
|                                                        |
| úa - Perlas                                            |
| 100                                                    |
|                                                        |

8) Apareix la pantalla de confirmació de la vostra inscripció. Clicar butó blau de "Continue to Course" i...

| PEARLS AS ONE EN ESPAÑOL                                                         | Mis Cursos | Todos los Cursos | ٢ |
|----------------------------------------------------------------------------------|------------|------------------|---|
|                                                                                  |            |                  |   |
| Thanks for enrolling in this course!                                             |            |                  |   |
| ID de pedido: <b>11111273</b>                                                    |            |                  |   |
| En breve recibirá un correo electrónico de confirmación en juanignaciomoreu@yaho | oo.com.    |                  |   |
| Continue to Course >                                                             |            |                  |   |

9) Ja podreu entrar al curs. Que us agradi!

|                            | Plan d                | de Estudios                                          |       |
|----------------------------|-----------------------|------------------------------------------------------|-------|
| PEARLS AS ONE              | Com                   | nienza la nueva lección > Biervenido a Pearls as One |       |
| EN ESPAÑOL                 | Parte                 | 1: Introducción                                      |       |
| "Pearls as One en español" | O                     | Bienvenido a Pearis as One                           | nicio |
|                            | 0                     | Introduccion a las Perlas de Cultivo (7:19)          | nicio |
| 0% COMPLETO                | Parte 2: Perlas Akoya |                                                      |       |
| Plan de Estudios           | 0                     | 🗈 Introduccion a las Perlas Akoya                    | nicio |
| La Tu Instructor           | 0                     | 🖺 Las Perlas Akoya de Japon                          | nicio |
|                            | 0                     | 🖺 Las Primeras Patentes                              | nicio |
|                            | 0                     | 🖹 Llegan Tokichi Nishikawa y Tatsuhei Mise           | nicio |
|                            | 0                     | Nace una Industria                                   | nicio |
|                            | 0                     | El Camino hacia la Aceptación 🛛 👘                    | nicio |
|                            | 0                     | 🖹 Tras la Segunda Guerra Mundial 🛛 👘                 | nicio |
|                            | 0                     | 🖺 La muerte de una leyenda                           | nicio |